СОЗДАНИЕ ВИРТУАЛЬНОГО ТУРА

-

CARLES STREET

Инструкция

2024

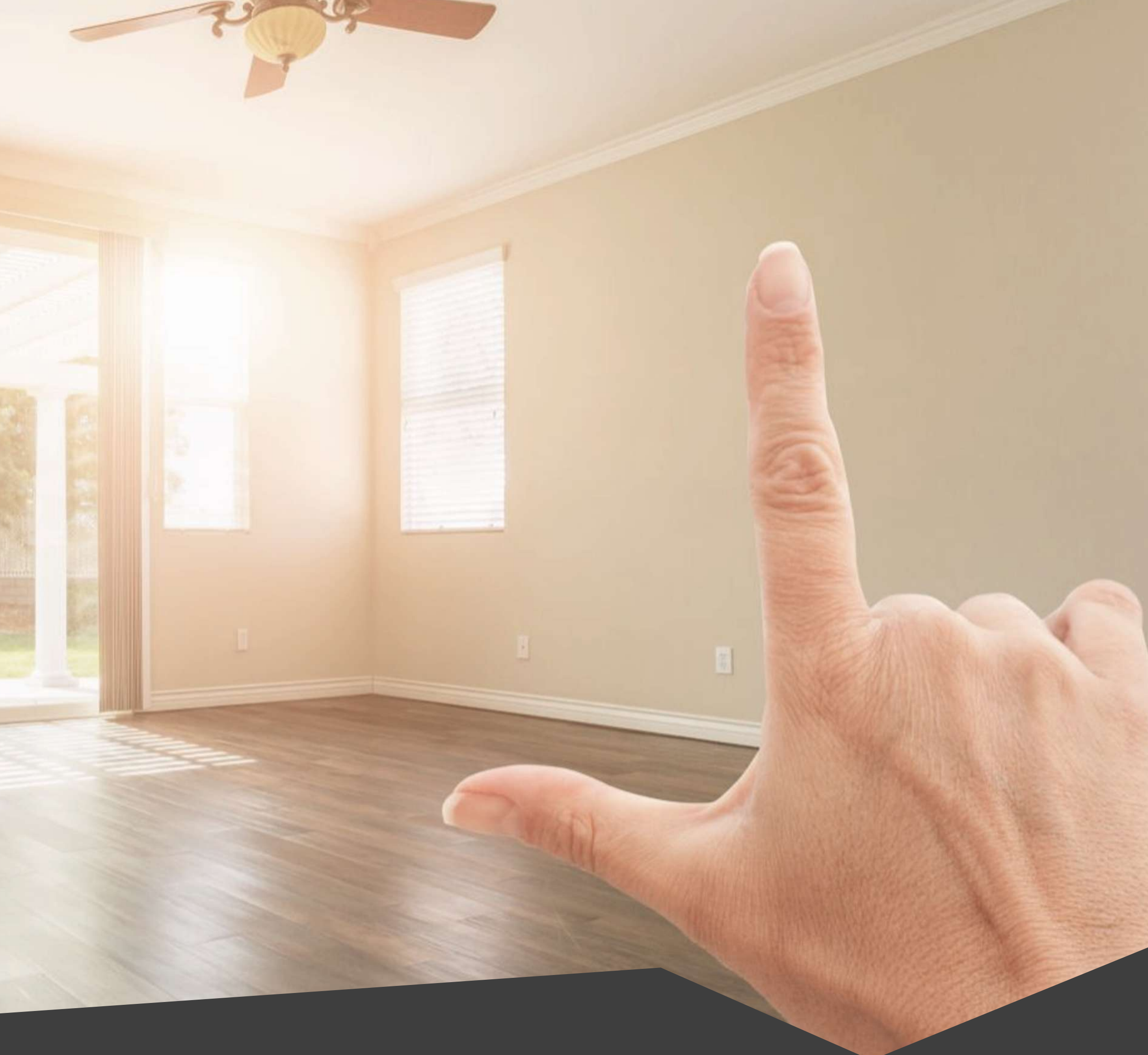

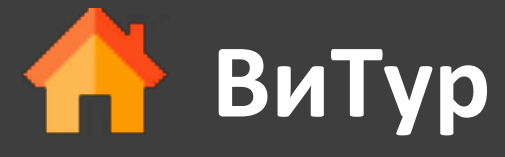

www.vi-tour.ru

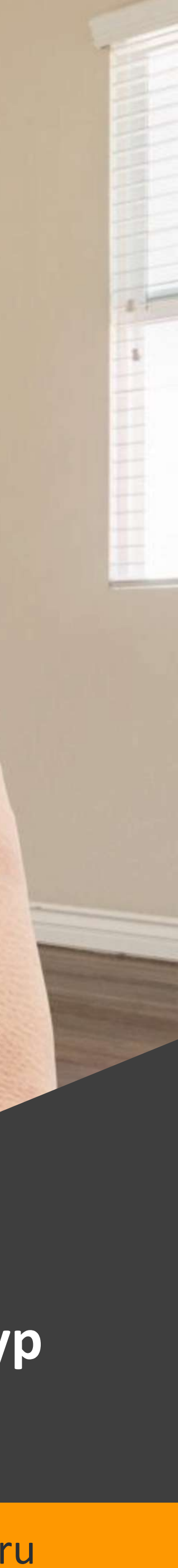

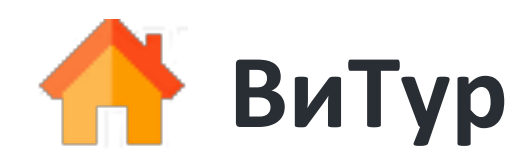

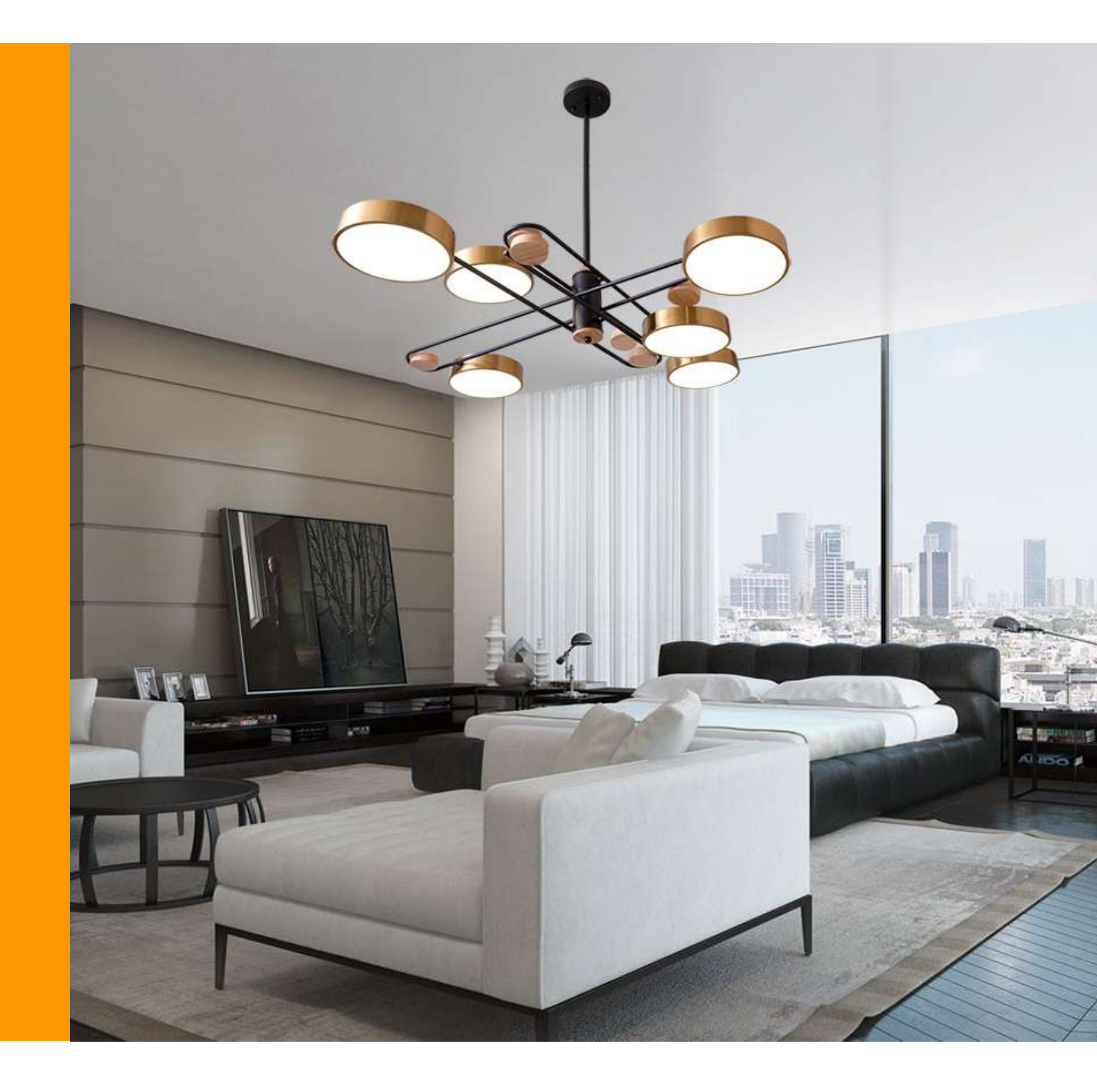

## Этапы создания ВиТура

#### Настройка устройства

Перед началом работ нужно провести разовую настройку камеры и выбор оптимального формата видео

#### Съемка на смартфон

В каждой комнате стандартным приложением Камера произвести съемку видео на свой смартфон

### Загрузка на сайт через ПК

Загрузить снятые видео через сайт через мобильный или ПК и получить ссылку по которой и будет доступ Виртуальный тур

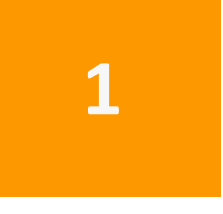

2

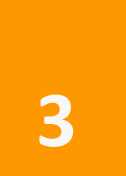

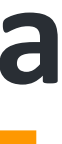

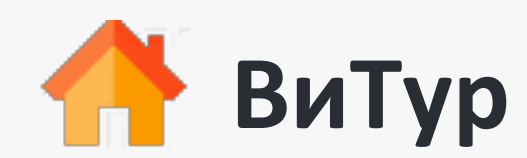

| 13            | :20             | ::!! ? |   |
|---------------|-----------------|--------|---|
|               | Настройки       |        |   |
|               | FaceTime        |        | > |
| $\bigcirc$    | Safari          |        | > |
|               | Перевод         |        | > |
| provident and | Рулетка         |        | > |
| ۲             | Быстрые команды |        | > |
|               | Здоровье        |        | > |
|               | Дом             |        | > |
|               | Дневник         |        | > |
|               |                 |        |   |
| *             | Фото            |        | > |
|               | Камера          |        | > |
|               | Книги           |        | > |
| <b>8</b>      | Game Center     |        | > |
|               |                 |        |   |
|               | Телепровайдер   |        | > |
|               |                 |        |   |
|               | 2ГИС            |        | > |
| 5             | 5Post           |        | > |
|               | Авито           |        | > |

| 13:20                                    | :!! ? ■          |
|------------------------------------------|------------------|
| Настройки Камера                         |                  |
| Запись видео 1080р, 30                   | ) кадр/с >       |
| Запись замедл. видео 720р, 240           | ) кадр/с >       |
| Запись с киноэффектом 1080р, 3           | 30 кад >         |
| Форматы                                  | >                |
| Сохранение настроек                      | >                |
| Запись стереозвука                       |                  |
| Кнопка увеличения громкости<br>для серий | $\bigcirc \circ$ |
| Сканирование QR-кодов                    |                  |
| Показ обнаруженного текста               |                  |
| композиция                               |                  |
| Сетка                                    | 0                |
| Уровень                                  | $\bigcirc \circ$ |
| Передняя камера зеркально                | $\bigcirc \circ$ |
| Показ вне кадра                          |                  |
| ЗАХВАТ ФОТОГРАФИЙ                        |                  |

#### Фотографические стили

Привнесите в фото уникальный стиль, применяя венные настройки. Фотографические стили

## Подготовка смартфона к съемке

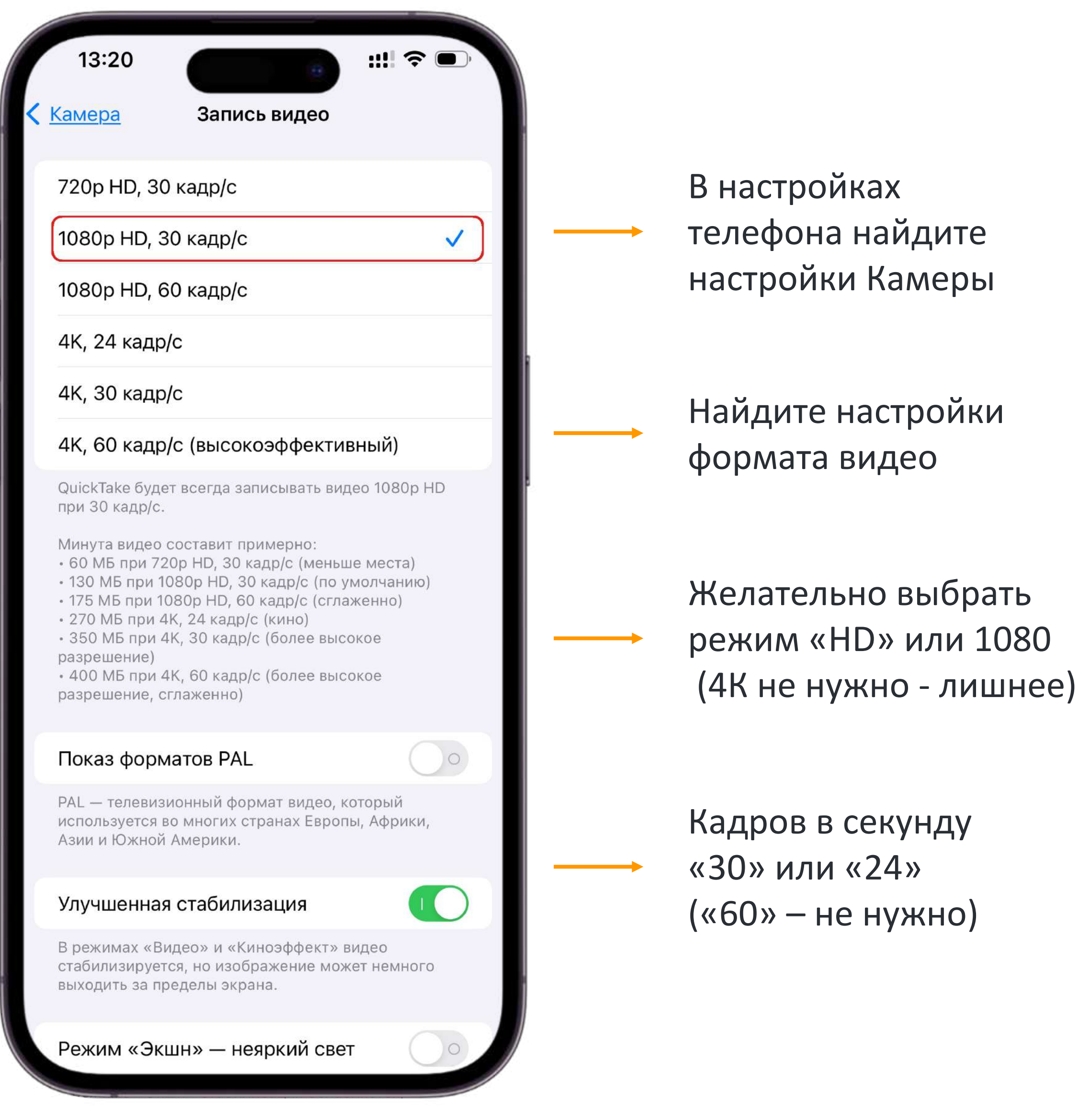

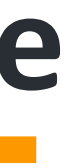

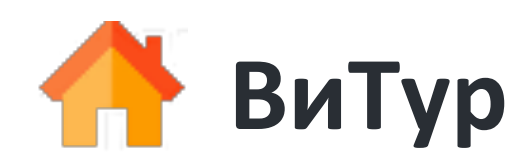

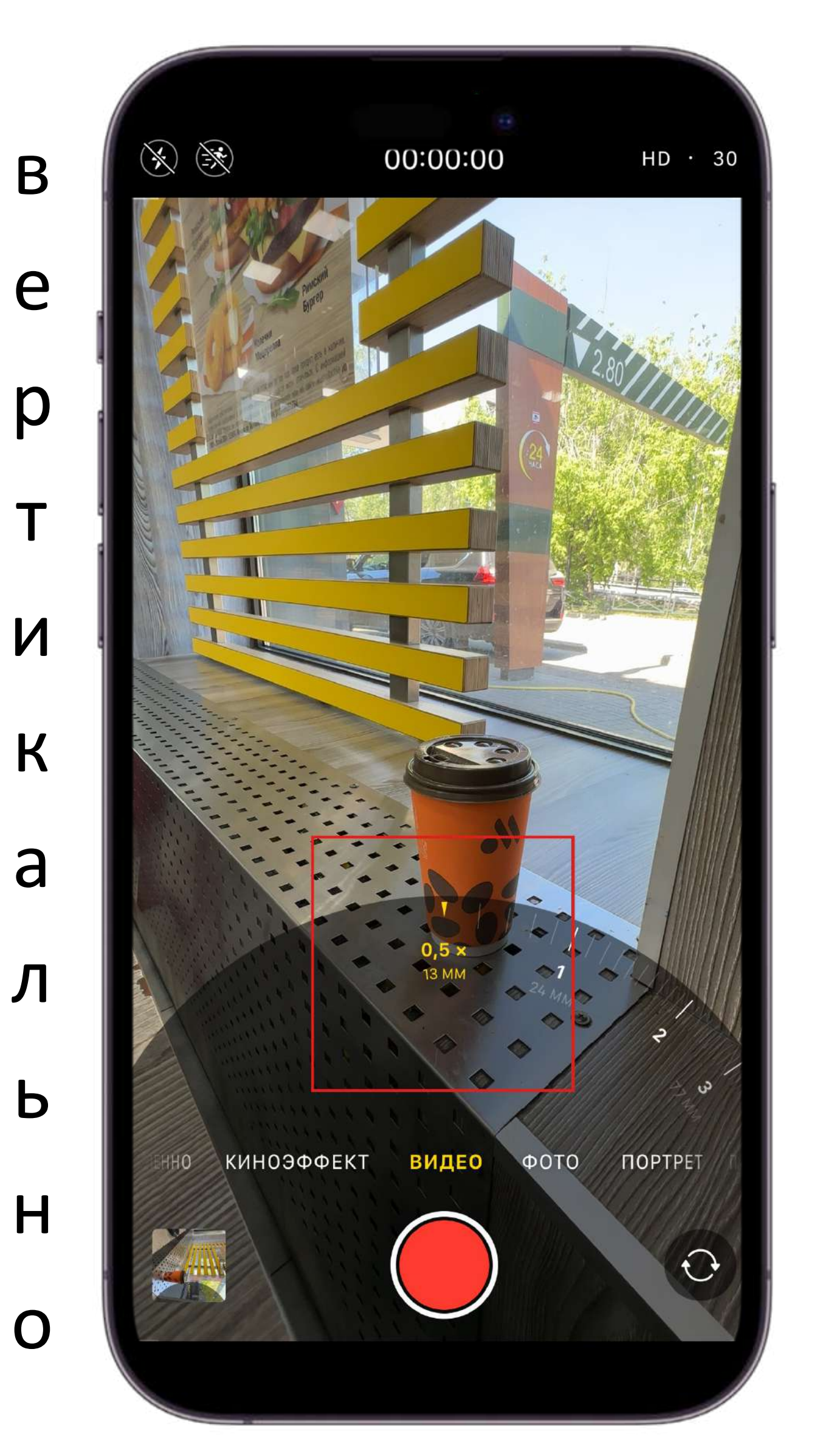

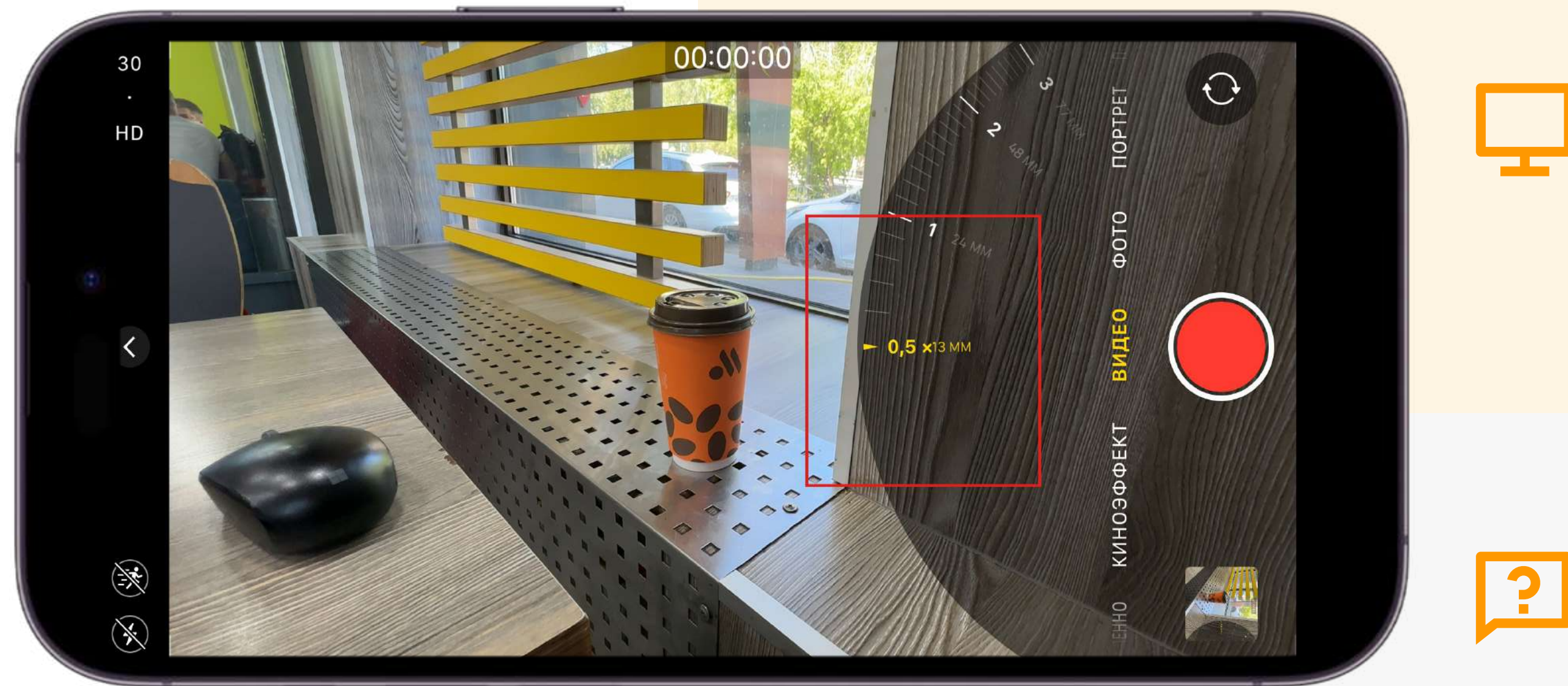

## Выбор ориентации камеры и зума

При ВЕРТИКАЛЬНОЙ ориентации камеры полученное видео лучше подходит для виртуальных туров, которые будут просматривать с мобильных устройств

ГОРИЗОНТАЛЬНАЯ лучше

подходит для последующего просмотра со стационарных ПК

Мы считаем, что лучше снимать ВЕРТИКАЛЬНО т.к. просмотр большинства объектов недвижимости происходит со смартфонов

### горизонтально

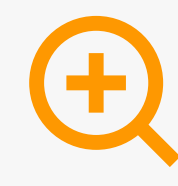

Не забудьте выбрать самый МИНИМАЛЬНЫЙ ЗУМ. Обычно это «0,5»

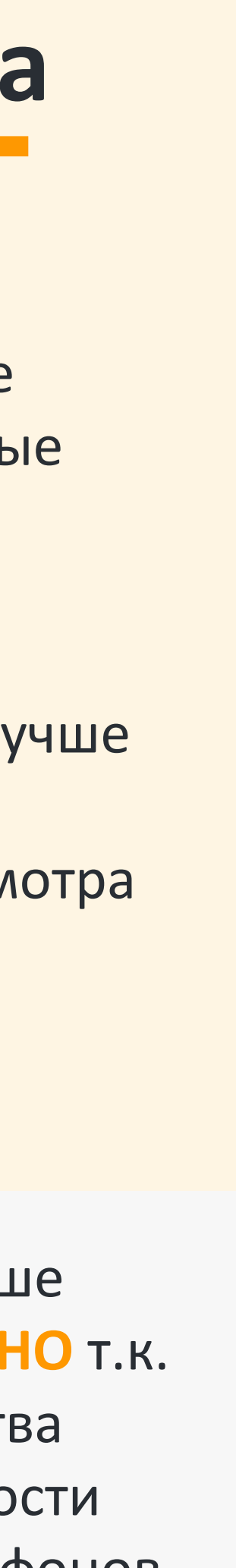

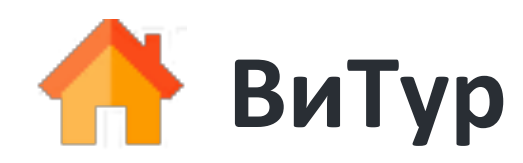

1

Встаньте на середину помещения и определите самую дальнюю стену – съемка начнется с этого места

Начните съемку медленно перемещая камеру по часовой стрелке. Не нужно торопиться, чем медленнее съемка, тем лучше качество. Для оптимального качества видео не должно быть менее 20-25 секунд

Закончить съемку нужно на 20% дальше, чем место начала съемки (как на схеме)

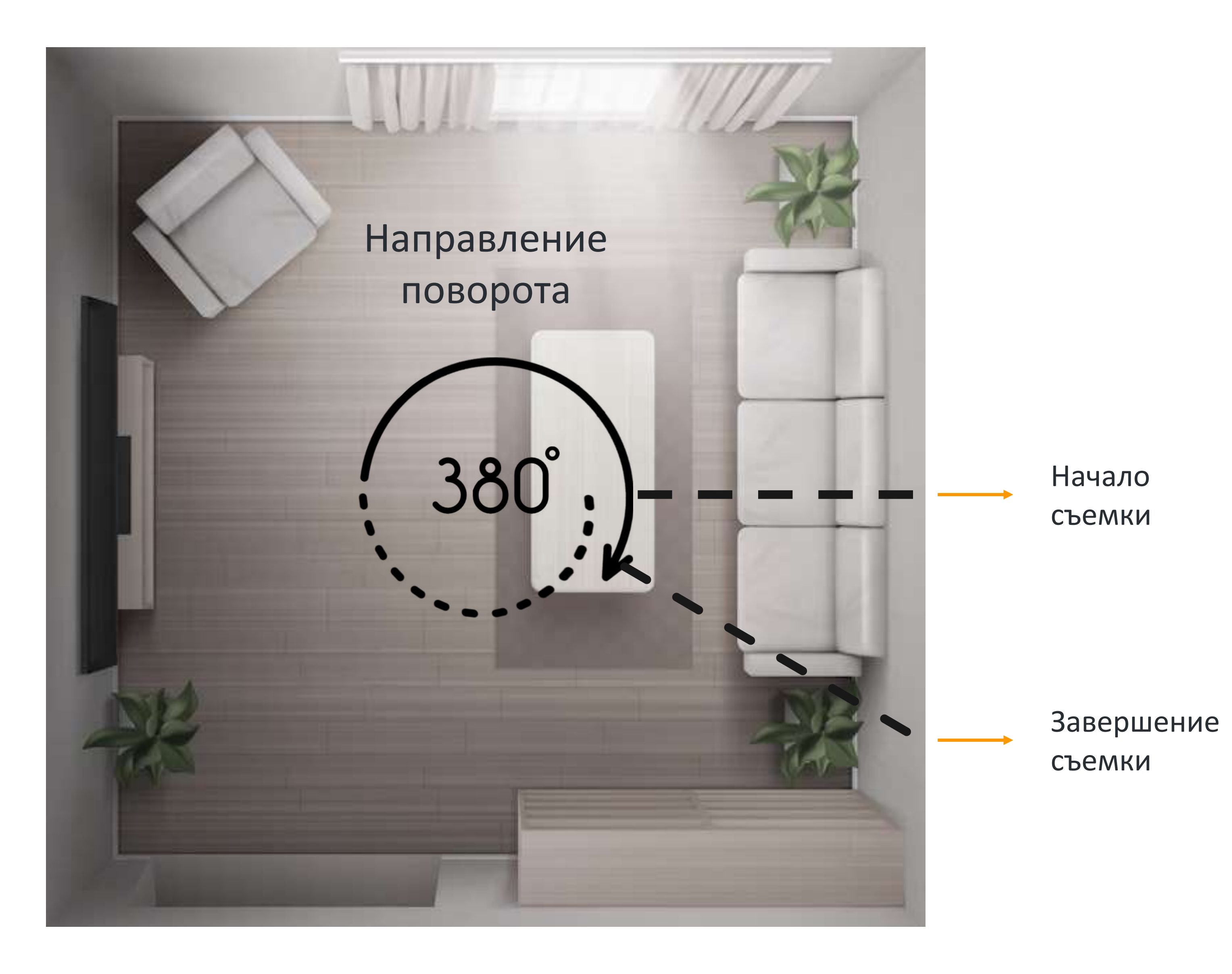

2

3

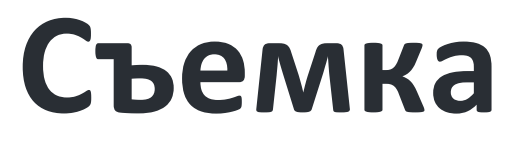

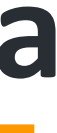

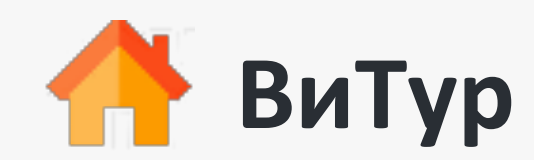

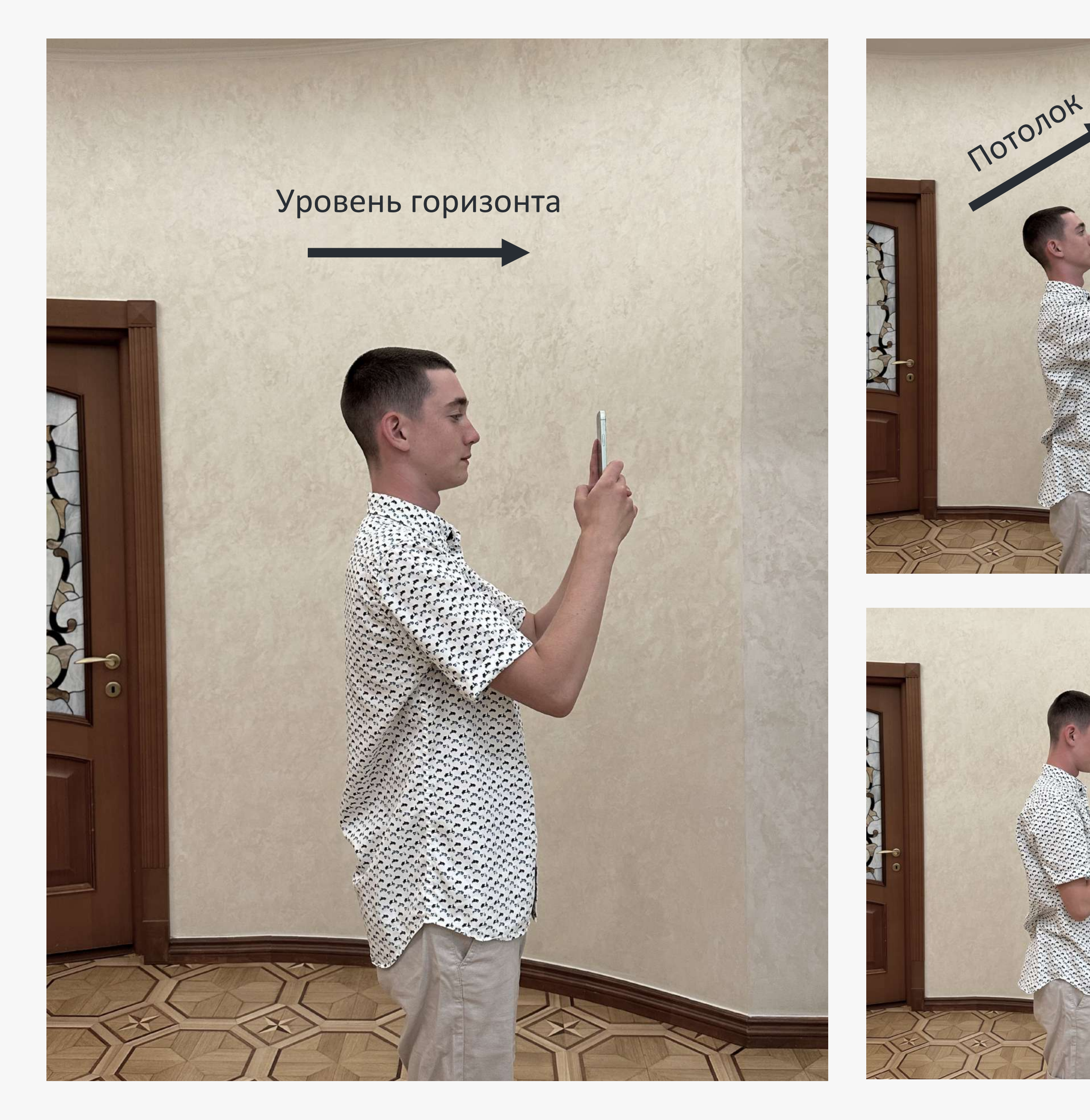

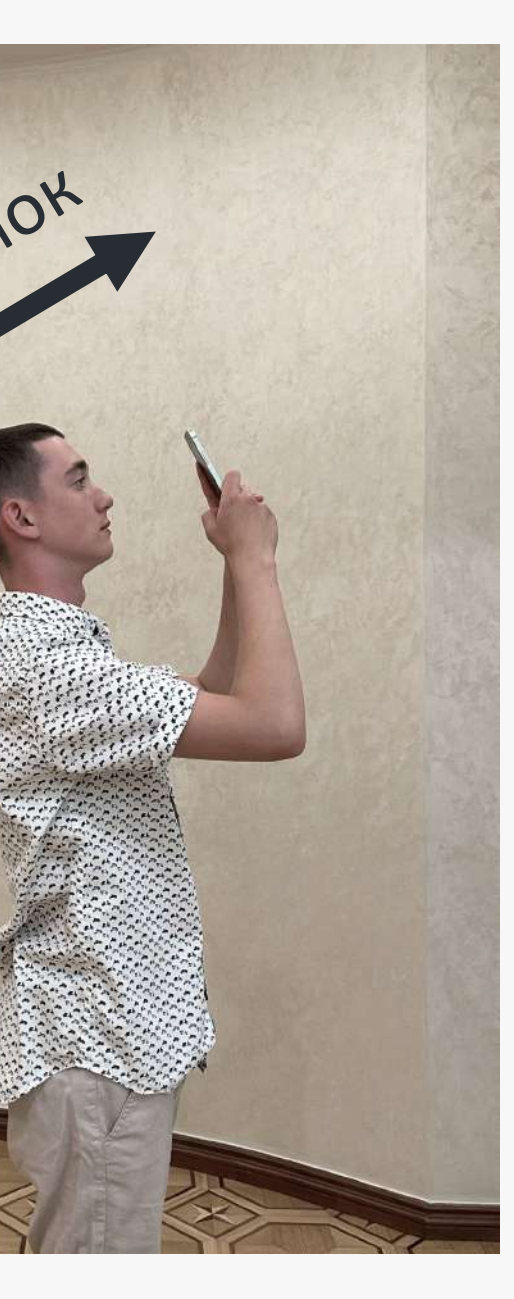

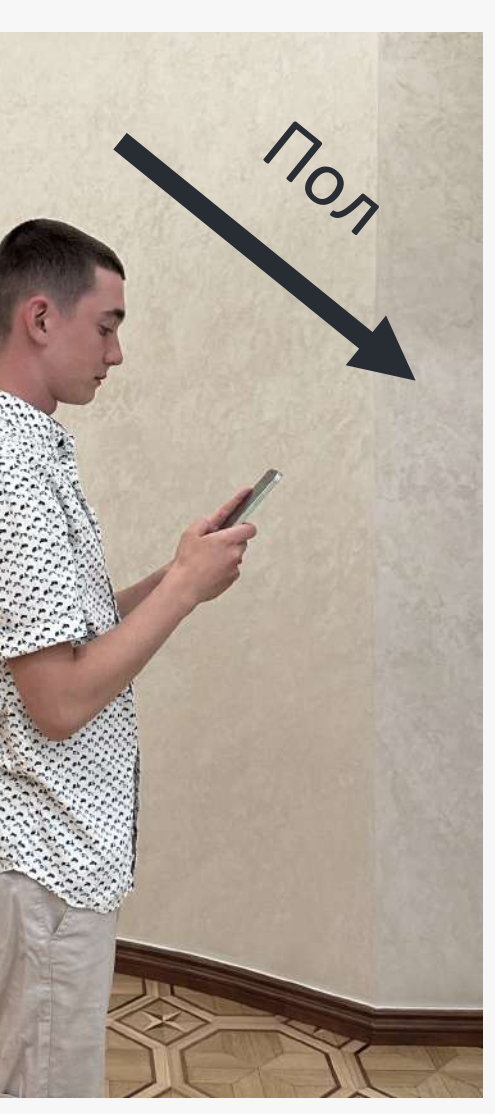

## Съемка

#### Как снимать: 3 или 1 уровень съемки?

В каждой из точек съемки желательно снять 3 круговых видео: уровень середины горизонт, потолок и пол. После загрузки 3-х видео к нам в систему, наш сервис «склеит» их для создания виртуального тура.

Но в некоторых случаях, можно снять только уровень середины горизонта. Этого по некоторым точкам будет достаточно. Пример: уличные фото, складские и коммерческие помещения и т.д.

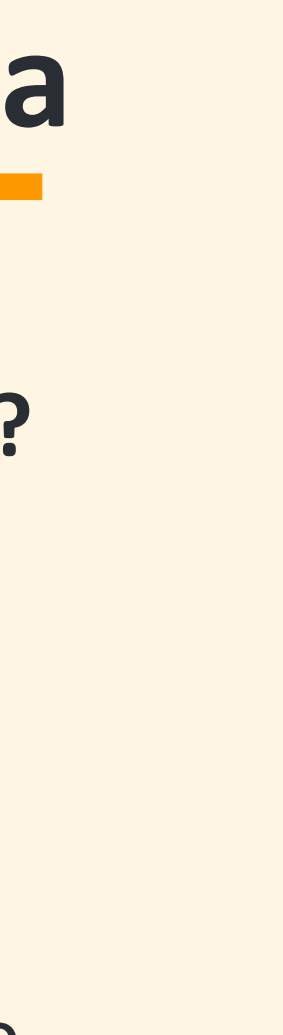

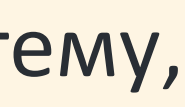

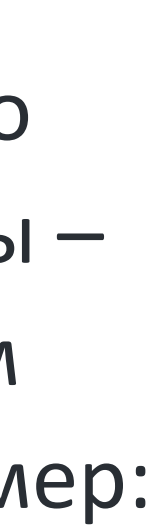

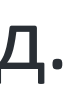

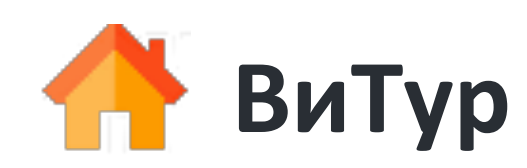

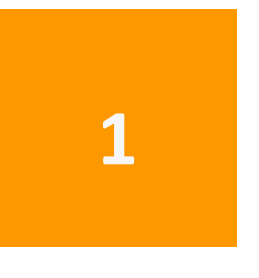

Зайдите на сайт https://www.vi-tour.ru/ .

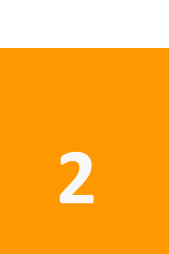

Войдите в личный кабинет. При возникновении проблем с авторизацией звоните 8-800-250-92-09

## Авторизация на сайте

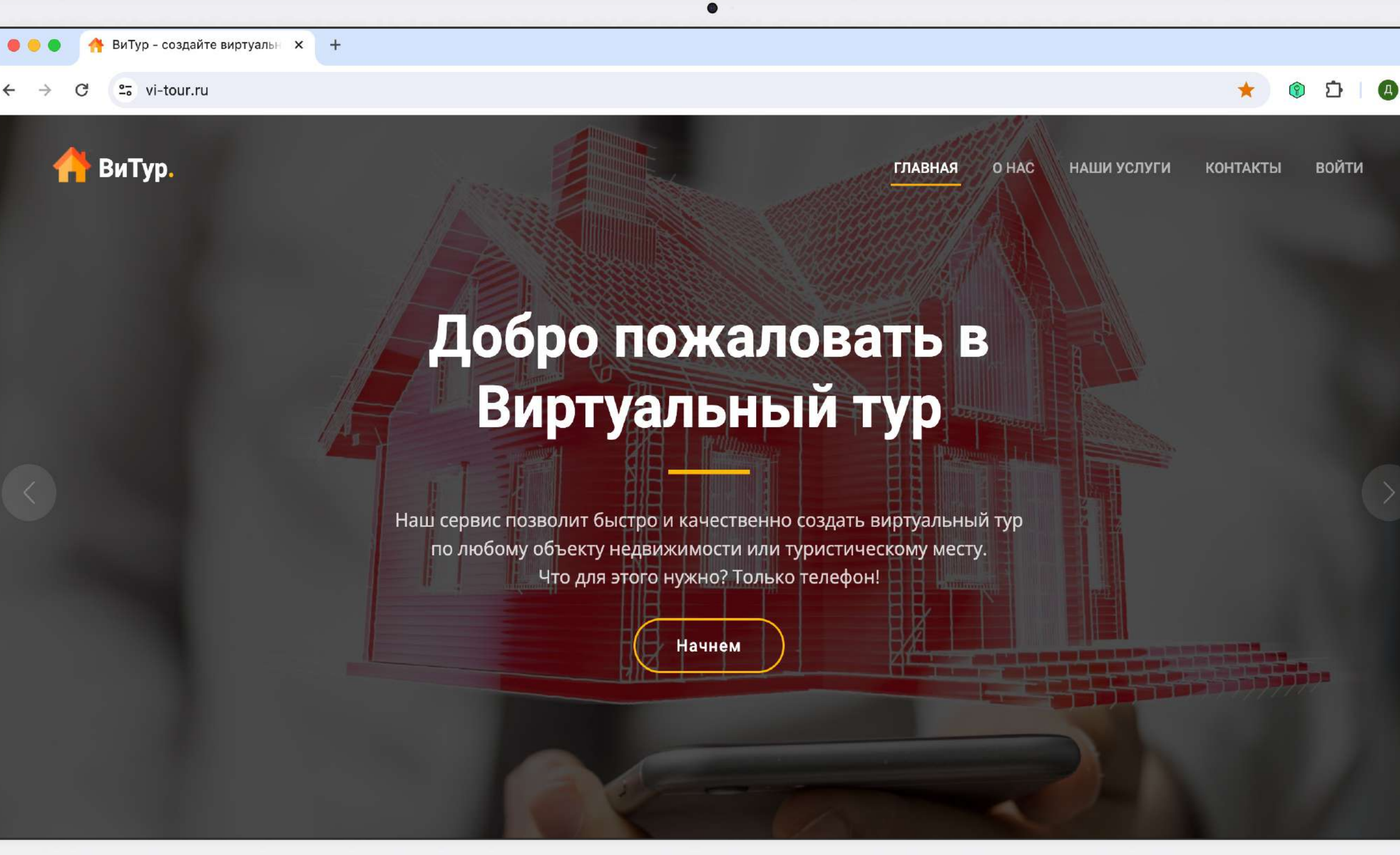

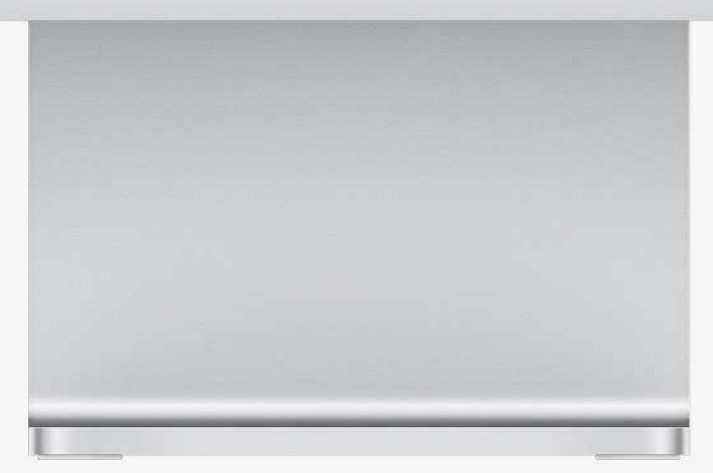

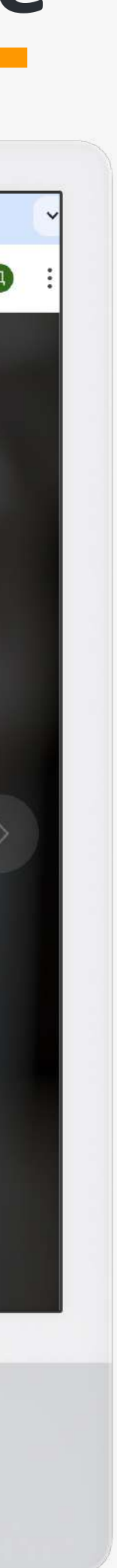

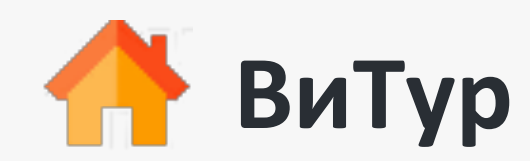

| • • •                     | 🛉 Рабочи       | ий кабинет ×            | +              |                      |                |                   |      |   |
|---------------------------|----------------|-------------------------|----------------|----------------------|----------------|-------------------|------|---|
| $\leftarrow  \rightarrow$ | C = v          | i-tour.ru/cabinet/      |                |                      |                |                   | ☆ ③  | Ð |
|                           | ѼДв            | Добавить объек          | т недвижимости |                      |                |                   | ×    |   |
|                           | 🛱 Хал          | Название<br>32/01 - 643 |                |                      |                | Закрыть Сохран    | нить |   |
|                           | <b>ѽ Де</b> мо | отур ЗD                 |                | යි <b>Демотур 3D</b> |                | 🛱 План            |      |   |
|                           | 🖓 Новь         | ый                      |                | 🖓 Новое 2            |                | 🛱 Авангардная, 42 |      |   |
|                           |                |                         |                | Добавить объект н    | недвижимости + |                   |      |   |

| 🗧 🗧 🌒 🐴 Объекти                            | ы недвижимости 🛛 🗙                           | +              |  |                |
|--------------------------------------------|----------------------------------------------|----------------|--|----------------|
| ← → C 🖙 vi                                 | -tour.ru/realty/226/                         |                |  |                |
| 榾 Ви                                       | Добавить план                                |                |  |                |
| Кабин<br>Название:<br>Дата созда<br>Добави | Название<br>План объекта<br>Изображение план | a              |  |                |
|                                            | Выберите файл                                | Файл не выбран |  |                |
|                                            |                                              |                |  | Закрыть Сохран |

2

Добавьте фотографию плана помещения. Планов может быть несколько для создания Витуров по многоэтажного помещения

## Создание объекта недвижимости

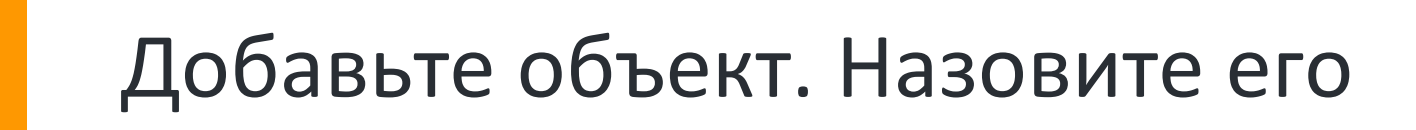

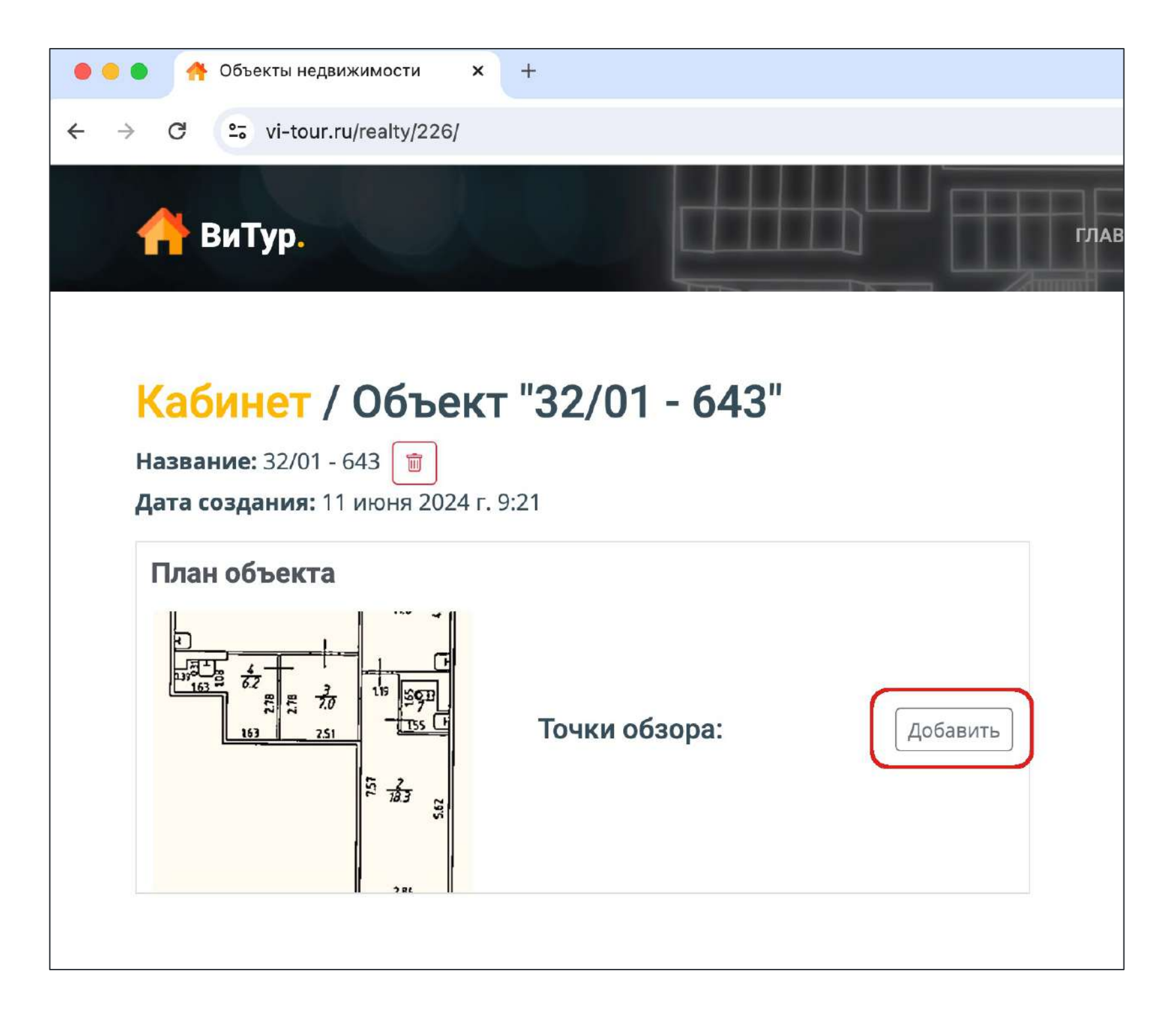

3

Начните добавлять точки обзора. Каждая точка – это место вашей съемки в разных помещениях

🗊 🗘 |

×

Д

A i

1

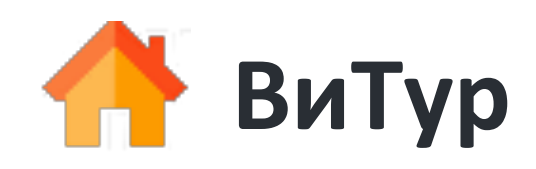

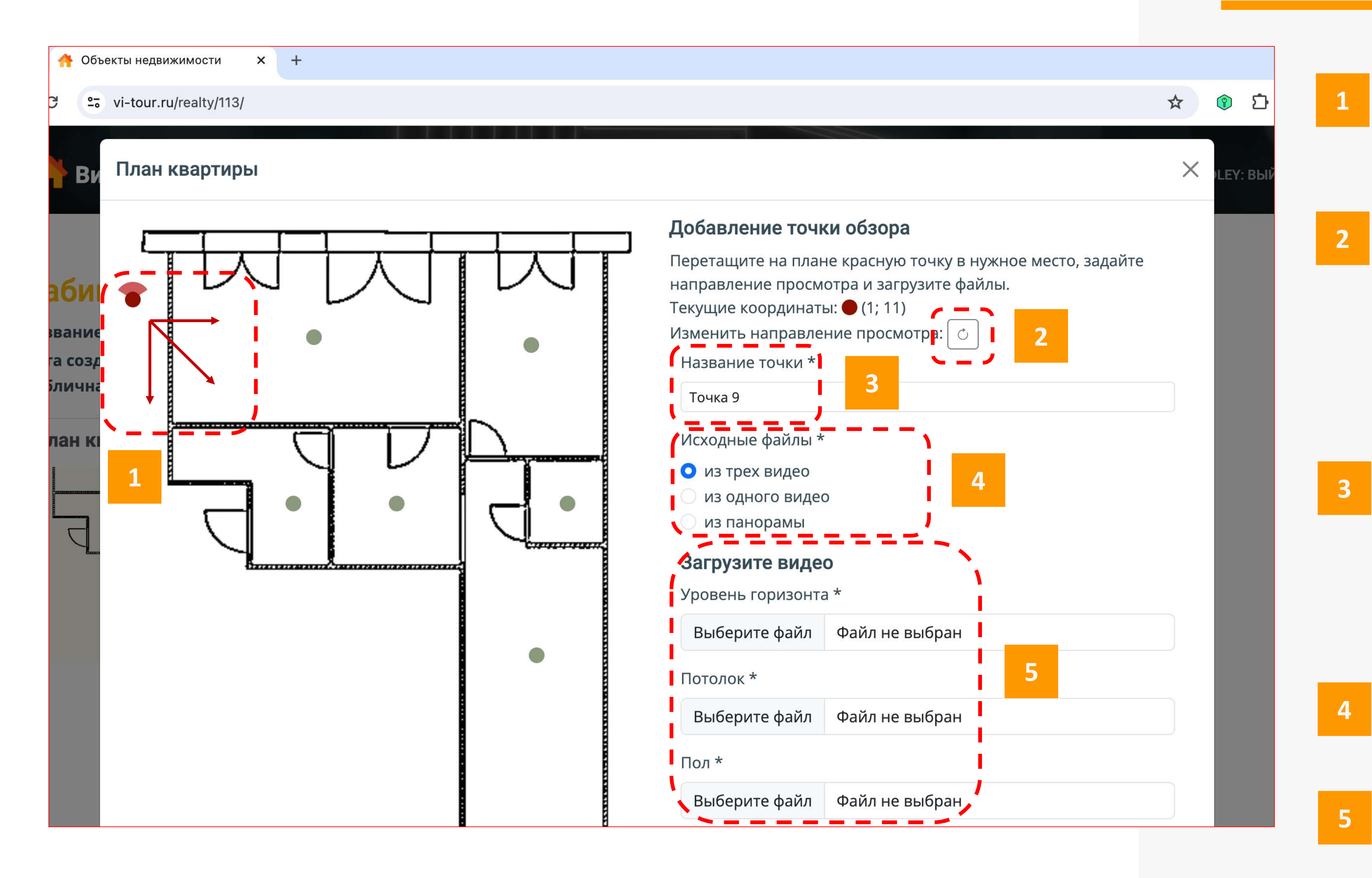

## Создание точки обзора

Отметьте на плане точку съемки

Поворотной кнопкой отметьте начальную точку съемки – с какой стены начиналась съемка

Введите название помещения съемки. В квартирах лучше называть правильно: Кухня, Спальня и т.д. В производственных помещениях можно и по номерам

Выберете на скольких видео снята точка обзора

Загрузите все видео

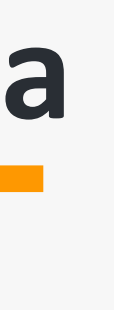

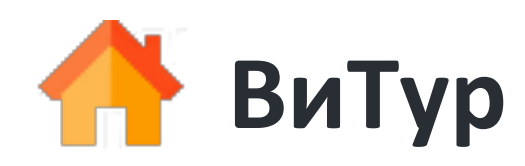

| 🛑 🔴 🌰 🐴 Объекты недвижимости 🗙 🕂                                                                              |                                                                                                    |
|----------------------------------------------------------------------------------------------------|----------------------------------------------------------------------------------------------------|
| $\leftrightarrow \rightarrow C$ $\sim$ vi-tour.ru/realty/113/                                                 |                                                                                                    |
| Кабинет / Объект<br>Название: 32/01-643<br>Дата создания: 29 марта 2024 г. 9<br>Публичная ссылка на объект: [ | <b>"32/01-643"</b><br>Э:43<br>Открыть в новом окне                                                                                                    |
| План квартиры                                                                                                 |                                                                                                    |
|                                                                                                    | Точки обзора: Добавить                                                                                                    |
|                                                                                                    | Улица                                                                                                    |
| •                                                                                                    | ✓ Вход 💿 ⊘ 🖉 🖻 ♡                                                                                                    |
|                                                                                                    | <ul> <li>✓ Основное</li> <li>помещение</li> </ul>                                                                                                    |
|                                                                                                    | ✓ Санузел       Image: Comparison of the second second seco   |
|                                                                                                    | <ul> <li>Второе помещение</li> <li></li></ul>                                                                                                    |
|                                                                                                    | 🗸 Кладовая 💿 🖉 🗊 💬                                                                                                    |
|                                                                                                    | 🗸 Еще одна комната 💿 🖉 🗊 💬                                                                                                    |
|                                                                                                    | • Второй холл   Image: Constraint of the second second |
|                                                                                                    | 🕗 Подсобное 🛛 💿 🖉 🗑 🗇                                                                                                    |
|                                                                                                    | Загружено 0 из 3 видео                                                                                                    |
|                                                                                                    | Загружено 1 из 1 видео. Обработка.                                                                                                    |
|                                                                                                    |                                                                                                    |
|                                                                                                    | осмотреть тур                                                                                                    |

# Создание точки обзора

После загрузки каждой новой точки обзора они будут появляться в списке просмотра объекта

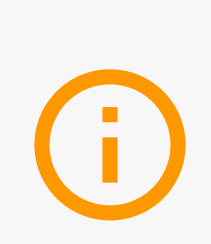

По каждой новой точке нашему сервису нужно определённое время для обработки загруженных видео – статус обработки виден на иконках

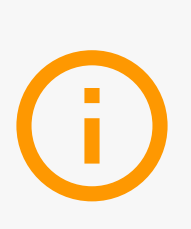

После обработки первой точки появляется возможность просмотреть тур или скопировать ссылку для отправки, которую уже можно использовать для работы

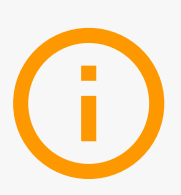

Обработанные точки будут становиться доступными по той ссылке, которая была скопирована ранее

#### Значения иконок

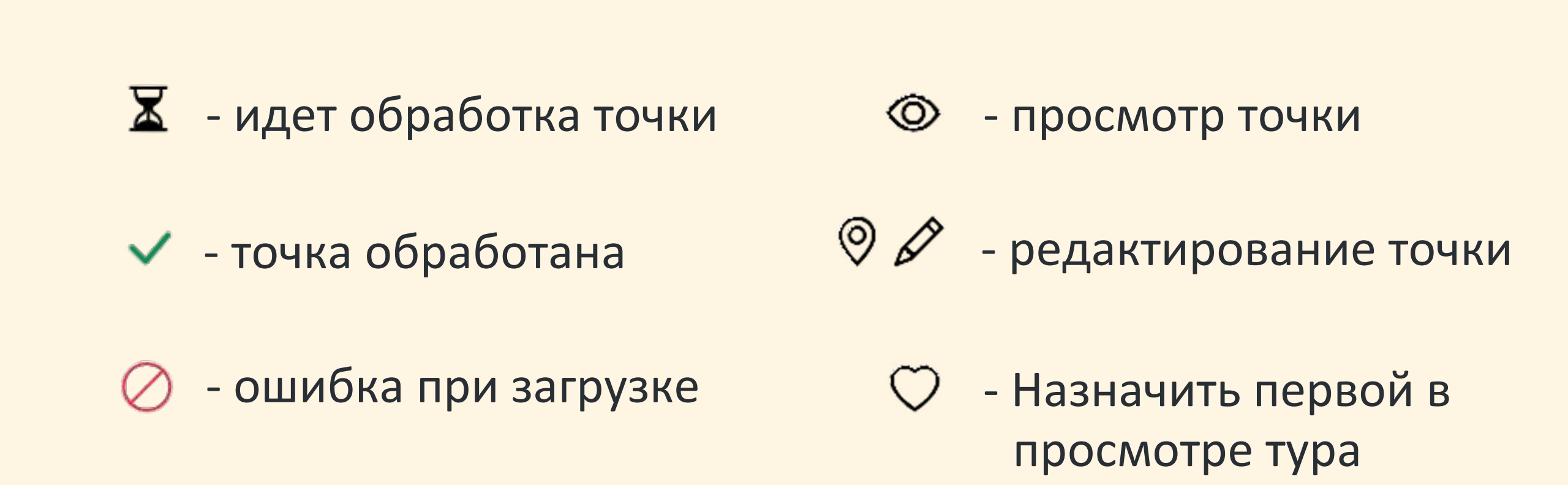

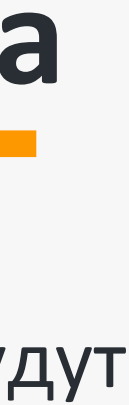

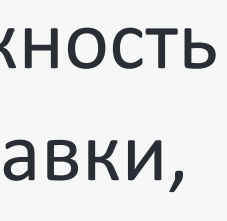

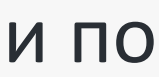

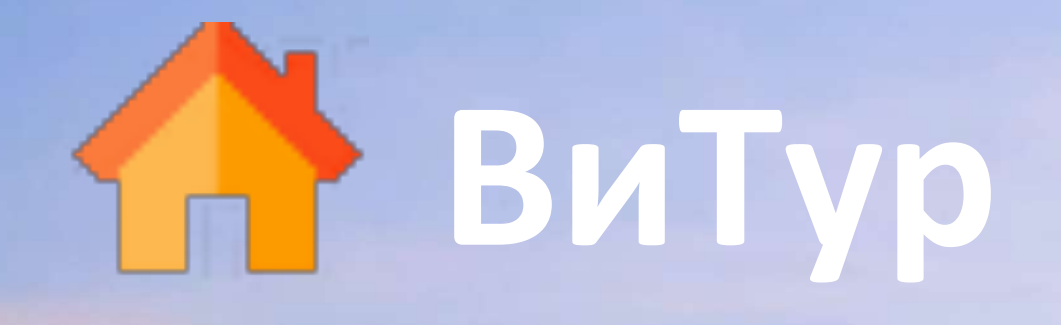

## Контактная информация

#### Контакты:

8-800-250-92-09 support@vi-tour.ru

### Сайт и соцсети:

www.vi-tour.ru

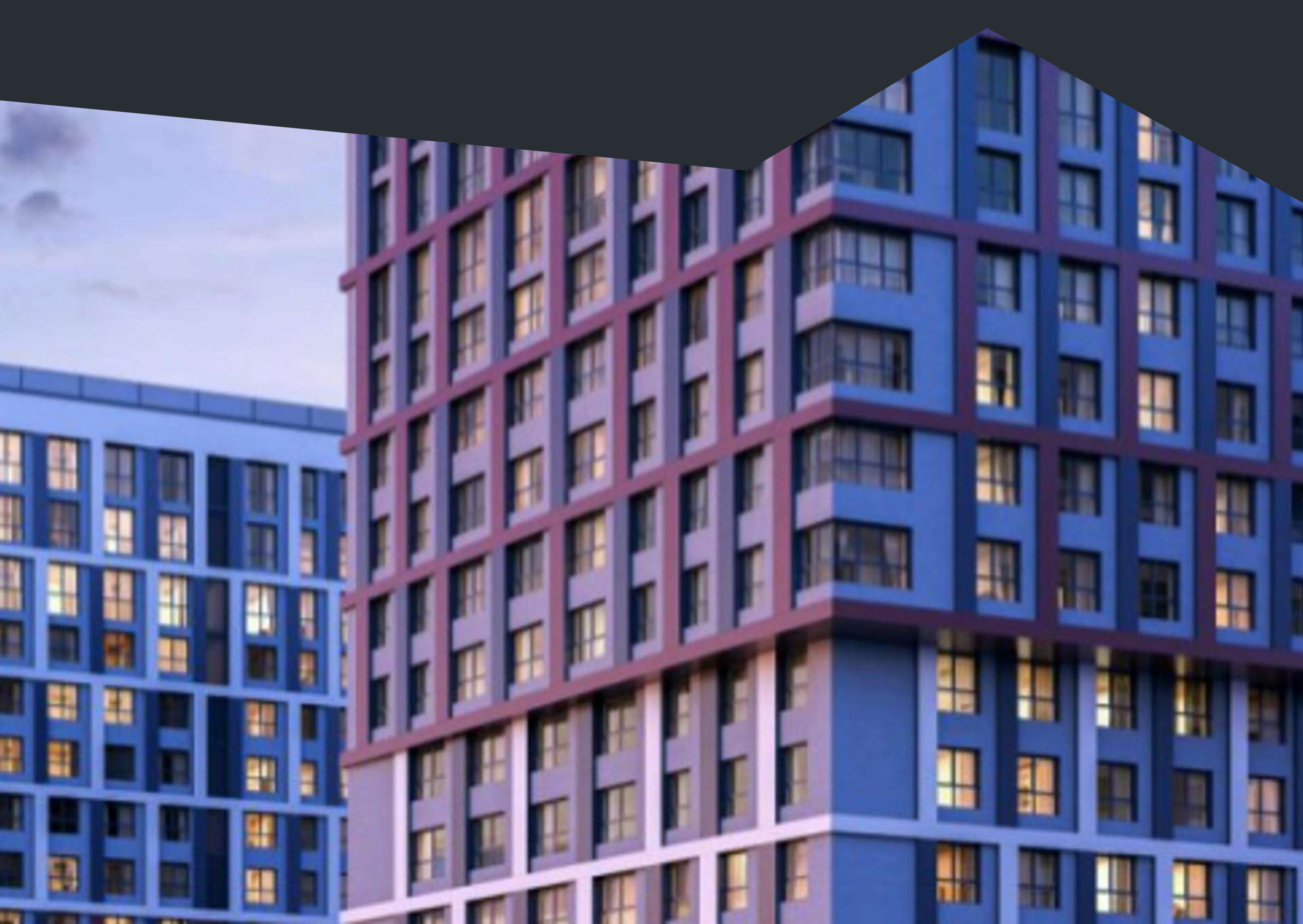

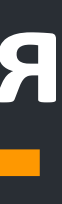

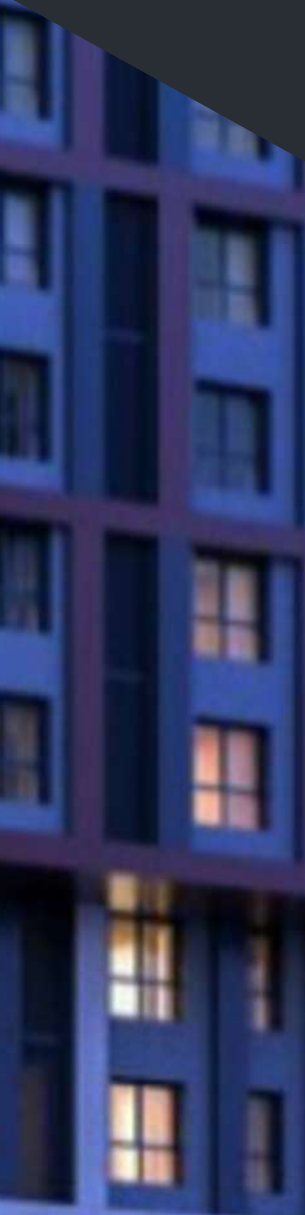

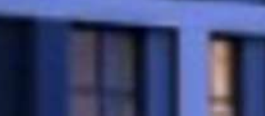